## Voucher Data Loss

There are 2 possible reasons for Data Loss on a voucher.

- 1. When entering approximately 200 or more lines of services and expenses in a voucher there could be possible data loss. It is recommended to submit interim vouchers from time to time.
- 2. Another reason could be that automatic caching is set on the browser. It should be set to get new page every time, not automatic.

## **Internet Explorer (PC)**

1. In the Tools menu, click Internet options.

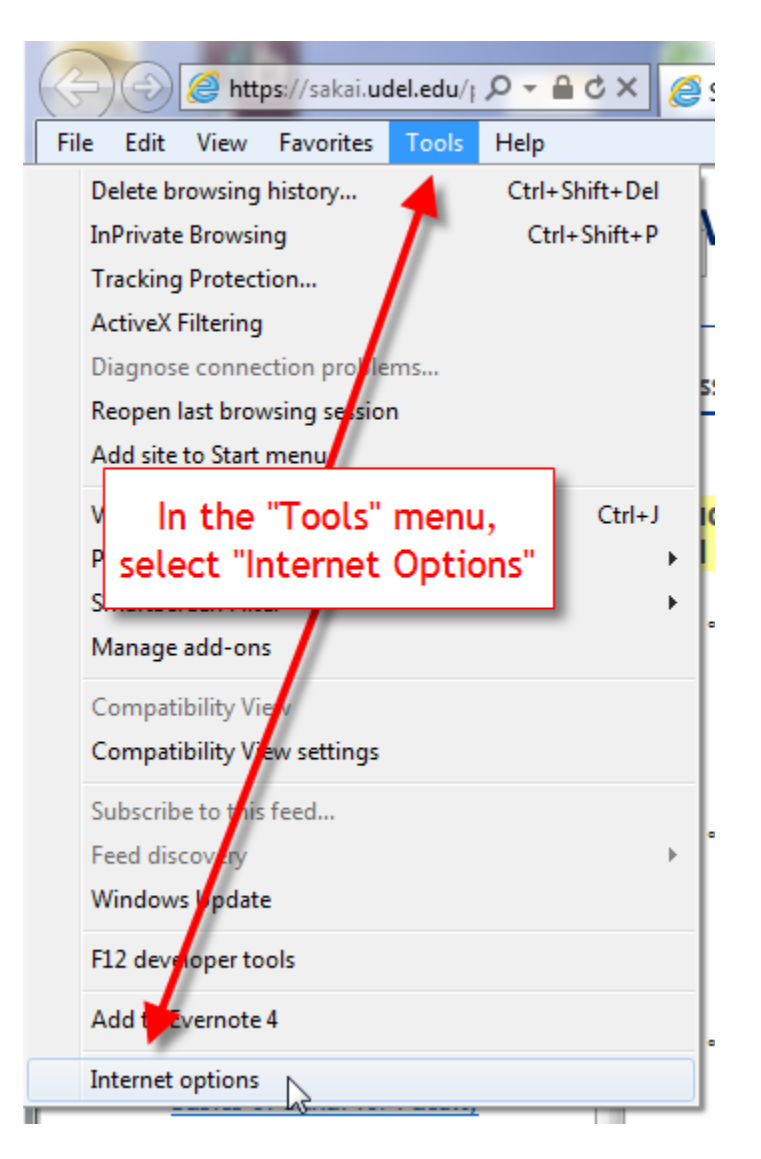

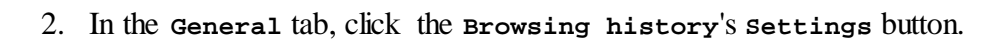

| In | nternet Options                                                              |            | ବୃ       | 23    |
|----|------------------------------------------------------------------------------|------------|----------|-------|
|    | General Security Privacy Content Connections Pro                             | ograms     | Adva     | anced |
|    | Home page                                                                    |            |          | -     |
|    | To create home page tabs, type each address                                  | s on its o | wn lin   | ne.   |
|    | https://sakai.udel.edu/portal                                                |            |          | *     |
|    |                                                                              |            |          | Ŧ     |
|    | Use current Use default                                                      | Use        | blank    |       |
|    | Browsing history                                                             |            |          | -     |
|    | Delete temporary files, history, cookies, saved<br>and web form information. | d passw    | ords,    |       |
|    | Delete browsing history on exit                                              |            |          |       |
|    | Delete                                                                       | Sett       | tings    | 2     |
| •  | Change search defaults.                                                      | Set        | tings    |       |
|    | Tabs                                                                         |            |          | _     |
|    | In the "General" tab, click<br>"Browsing history", "Settings"                | Sett       | tings    |       |
|    | Colors Languages Fonts                                                       | Acces      | ssibilit | У     |
|    | OK Cance                                                                     |            | Ap       | ply   |

3. Select Every time I visit the webpage, and then click or at the bottom of the page.

| Temporary Internet Files                                                                                                    |                                                                                              |
|----------------------------------------------------------------------------------------------------|----------------------------------------------------------------------------------------------|
| Internet Explorer stores copies of web<br>for faster viewing later.                                                                                                    | pages, images, and medi                                                                      |
| Check for newer versions of stored pa                                                                                                    | ges:                                                                                         |
| Every time I visit the webpage                                                                                                    | N                                                                                            |
| 🔘 Every time I start Internet Explo                                                                                                    | brer                                                                                         |
| Automatically                                                                                                    |                                                                                              |
| O Never                                                                                                    |                                                                                              |
| newer versions of                                                                                                    | names is set to                                                                              |
| Curre<br>Curre<br>C:\Us<br>Inter<br>Move folder<br>Move folder                                                                                                    | pages is set to<br>the webpage"<br>ave your settin                                           |
| Curre<br>C:\Us<br>Inter<br>Move folder                                                                                                    | pages is set to<br>the webpage"<br>ave your settin                                           |
| Curre<br>Curre<br>C:Ve<br>Inter<br>Move folder<br>Move folder                                                                                                    | pages is set to<br>the webpage"<br>ave your settin                                           |
| Curre<br>Curre<br>C:\U:<br>Inter<br>Move folder<br>Move folder<br>View objects<br>History<br>Specify how many days Internet Expl<br>of websites you have visited                                                      | pages is set to<br>the webpage"<br>ave your settin<br>View files                             |
| Newer versions of "Every time I visit   C:\Us   Inter   Move folder   View objects   History   Specify how many days Internet Expl<br>of websites you have visited.   Days to keen pages in history                   | pages is set to<br>the webpage"<br>ave your settin<br>View files                             |
| newer versions of<br>"Every time I visit<br>then click "OK" to satisfy   Move folder   View objects   History   Specify how many days Internet Expl<br>of websites you have visited.   Days to keep pages in history: | pages is set to<br>the webpage"<br>ave your settin<br>View files<br>ver should save the list |

4. The next step is to clear your cache. Click Delete... in the Browsing history section.

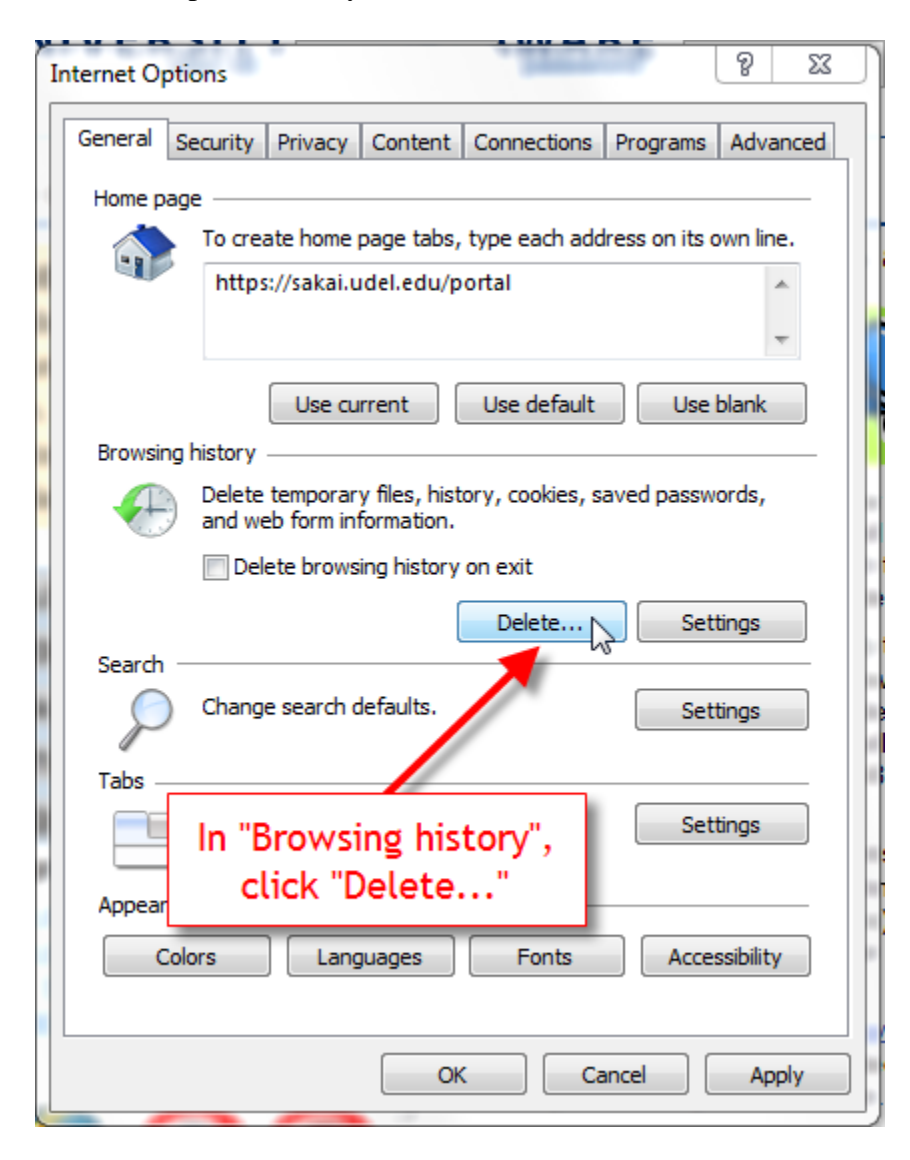

5. Check Temporary Internet Files and History, then click Delete.

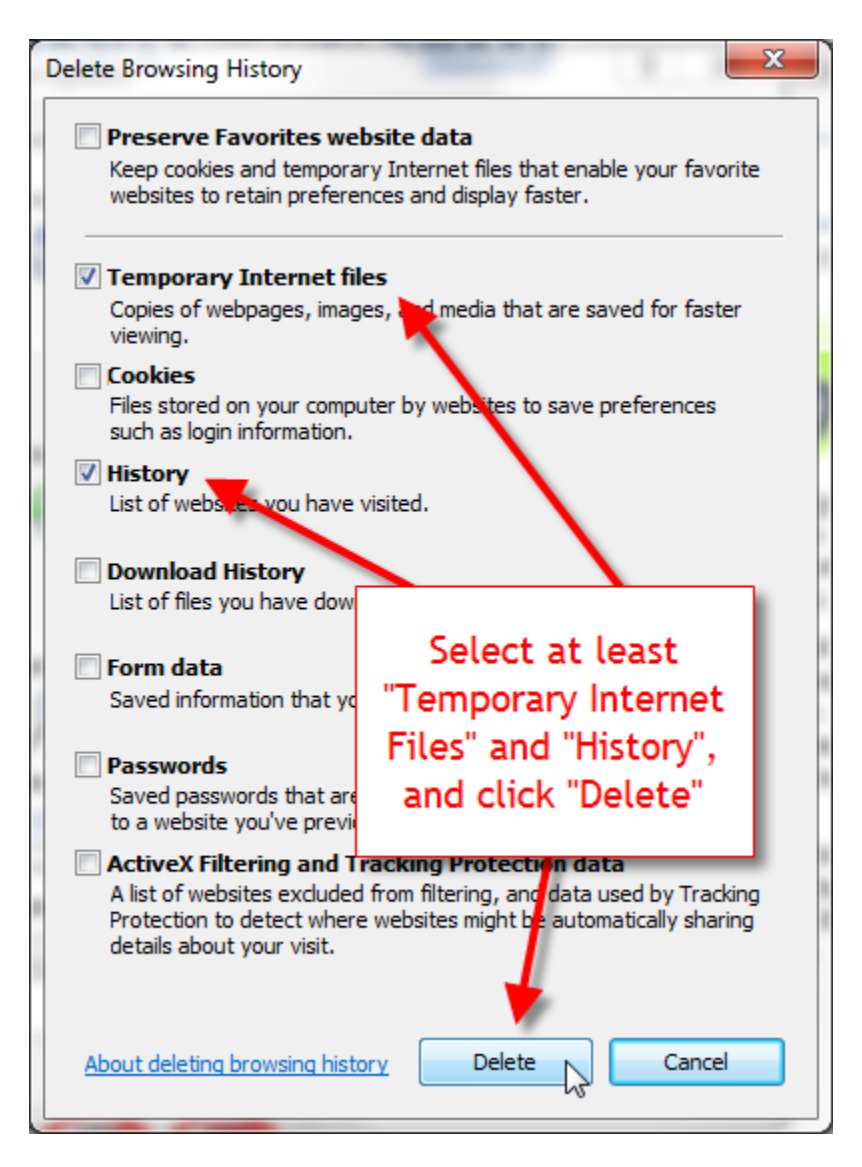

6. Click or again and close all your browser windows and restart Internet Explorer to apply all the changes.

## For Safari

- 1. Select the settings gear in the upper-right corner.
- 2. Select the "Advanced" tab and check the "Show Develop menu in menu bar" option.
- 3. Close the Preferences window.
- 4. If you don't have the Menu Bar enabled, select the settings gear, then choose "Show Menu Bar".
- 5. Select "Develop" > "Disable Caches".

| Bookmarks      | Develop Window Help                   |  |  |  |
|----------------|---------------------------------------|--|--|--|
| /ww.apple.com/ | Open Page With                        |  |  |  |
| iggested Sites | User Agent                            |  |  |  |
|                | Show Web Inspector Ctrl+Alt+I         |  |  |  |
| ore            | Show Error Console Ctrl+Alt+C         |  |  |  |
|                | Show Snippet Editor                   |  |  |  |
| ion iDe d      | Show Extension Builder                |  |  |  |
| or iPad.       | Start Debugging JavaScript            |  |  |  |
|                | Start Profiling JavaScript Ctrl+Alt+P |  |  |  |
| U              | Send Do Not Track HTTP Header         |  |  |  |
|                | Disable Caches                        |  |  |  |
|                | Disable Images                        |  |  |  |
|                | Disable Styles                        |  |  |  |
| ne Store →     | Disable JavaScript                    |  |  |  |
|                | Disable Runaway JavaScript Timer      |  |  |  |
|                |                                       |  |  |  |